- Wikiprint Book
- Title: Integracja z Forte

Subject: eDokumenty - elektroniczny system obiegu dokumentów, workflow i CRM - DeployerGuide/Customization/Forte

Version: 31

Date: 07/27/25 07:55:09

# **Table of Contents**

| Integracja z Forte                                            | 3 |
|---------------------------------------------------------------|---|
| Menu                                                          | 3 |
| Konfiguracja źródła danych                                    | 3 |
| Instalacja widoków w FORTE                                    | 3 |
| Tworzenie połączenia z systemami zewnętrznymi                 | 4 |
| SyncAssist - eksport danych z eDokumentów do systemu Forte FK | 8 |
| OnTimer() - import i eksport danych do/z Forte HM             | 8 |
| Włączanie działania OnTimer()                                 | 9 |
| Informacje o możliwościach wykorzystania procedury OnTimer()  | 9 |
|                                                               |   |

# Integracja z Forte

### Menu

- 1. Konfiguracja źródła danych
- 2. Instalacja widoków w FORTE
- 3. Tworzenie połączenia z systemami zewnętrznymi
- 4. SyncAssist eksport danych z eDokumentów do systemu Forte FK
- 5. OnTimer() import i eksport danych do/z Forte HM
  - 5.1 Włączanie działania OnTimer()
  - 5.2 Informacje o możliwościach wykorzystania procedury OnTimer()

### Konfiguracja źródła danych

Pierwszym krokiem integracji jest zdefiniowanie odpowiedniego źródła danych do baqzy danych systemu FORTE HANDEL. Do tego celu przechodzimy do *Ustawień > Panel Sterowania > Pozostałe ustawienia > Źródła danych*. W otwartym oknie wybieramy Nowe, a następnie definiujemy parametry połączenia.

- · Identyfikator źródła danych wprowadzamy nazwę połączenia, przykładowo FORTE\_HANDEL.
- Sterownik wybieramy sterownik połączenia, np. MsSQL lub ODBC.
- Ciąg połączenia ciąg połączenia do bazy danych. Dla MsSQL może to być np.

Server=<adres serwera bazy danych np. 192.168.0.1>;Database=<nazwa bazy danych>;Uid=<uużytkownik>;Pwd=<hasło>;

| Źró    | dła danych                                                                 |            |              | - ×  |  |
|--------|----------------------------------------------------------------------------|------------|--------------|------|--|
| 111111 | 📄 🙋 😨                                                                      |            |              |      |  |
| 1      | Źródła danych                                                              |            |              |      |  |
|        | ✓ Nazwa                                                                    |            | Sterownik    |      |  |
| S      | YMFONIA                                                                    |            | MsSQLManager |      |  |
|        | Źródło danych                                                              |            |              |      |  |
| _      | Identyfikator źródła danych:                                               | Sterownik: |              |      |  |
|        | Ciąg połączenia <u>wiecej</u>                                              |            |              |      |  |
|        | <pre>Server=192.168.0.1;Database=DB_FORTE;Uid=uzytkownik;Pwd=h aslo;</pre> |            |              |      |  |
|        |                                                                            | Zapisz     | : Anuluj     | knij |  |

(Rys.1 Ciąg połączenia z systemem Forte)

Na tym kończy się pierwszy etap integracji.

### Instalacja widoków w FORTE

Idąc dalej musimy przygotować na bazie danych systemu FORTE HANDEL. W tym celu mając uprawnienia w systemie Ms SQL Server do tworzenia obiektów na bazie danych wykonujemy skrypt z

lokalizacji:public\_html/apps/edokumenty/modules/Settings/BSConnectSettings/install/sql/externals/symfonia\_forte\_handel/01\_install/sql/externals/symfonia\_forte\_handel/01\_install/sql/externals/symfonia\_forte\_handel/01\_install/sql/externals/symfonia\_forte\_handel/01\_install/sql/externals/symfonia\_forte\_handel/01\_install/sql/externals/symfonia\_forte\_handel/01\_install/sql/externals/symfonia\_forte\_handel/01\_install/sql/externals/symfonia\_forte\_handel/01\_install/sql/externals/symfonia\_forte\_handel/01\_install/sql/externals/symfonia\_forte\_handel/01\_install/sql/externals/symfonia\_forte\_handel/01\_install/sql/externals/symfonia\_forte\_handel/01\_install/sql/externals/symfonia\_forte\_handel/01\_install/sql/externals/symfonia\_forte\_handel/sql/externals/symfonia\_forte\_handel

#### Tworzenie połączenia z systemami zewnętrznymi

Kolejnym krokiem w tym procesie jest modyfikacja pliku config.inc. Należy dodać lub zmodyfikować wpis w tym pliku:

define('SYNC\_ACTIVE','NEW');

Po ponownym zalogowaniu w systemie pojawia się przycisk w menu *Narzędzia > Połączenia z systemami zewnętrznymi*. Widok przycisku przedstawia poniższy rysunek:

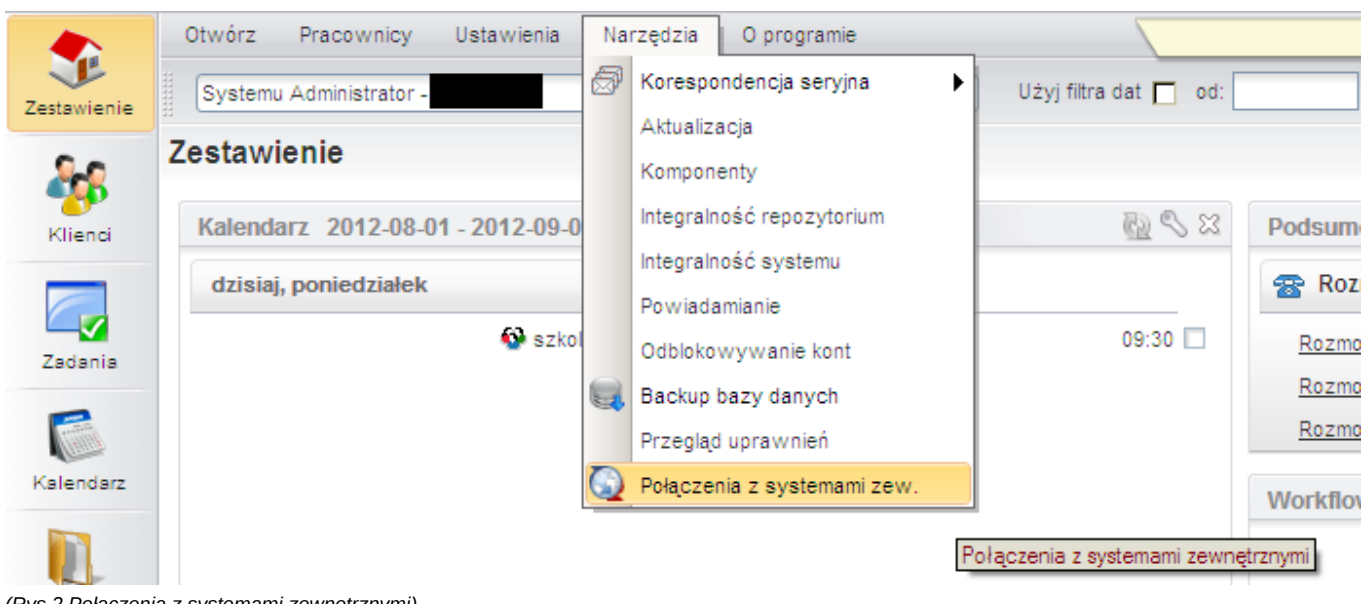

(Rys.2 Połączenia z systemami zewnętrznymi)

Domyślnie żadne połączenie nie jest zdefiniowane. Połączenie tworzymy klikając polecenie Nowy.

| 12-10-01 - 2012- | 🗿 Nowe połączeni     | e 📃                     | <u>.                                    </u> |
|------------------|----------------------|-------------------------|----------------------------------------------|
| Dołącza          | Ogólne               |                         | ? _ 🗶                                        |
|                  | Nazwa: <sup>0</sup>  | Symfonia Forte          | h doł                                        |
|                  | Opis:                |                         |                                              |
| ID               |                      |                         | danych                                       |
|                  | ldentyfikator sys.:0 | Symfonia Forte Handel 👻 |                                              |
|                  | Źródło wymiany:®     | wybierz 👻 🕂 🗶           |                                              |
|                  | Priorytet:®          |                         |                                              |
|                  | Domyślne poł.:       |                         |                                              |
|                  |                      |                         |                                              |
|                  |                      |                         |                                              |
|                  |                      |                         |                                              |
|                  |                      |                         |                                              |
|                  |                      |                         | amknij                                       |
|                  |                      | Zapisz Zamknii          |                                              |
| l                |                      |                         |                                              |

(Rys.3 Okno definiowania połączenia z systemem Forte)

W nowo otwartym oknie należy wypełnić pola:

- Nazwę połączenia z systemem zewnętrznym nazwa musi być unikalna,
- Wybrać identyfikator systemu SYMFONIA\_FORTE
- Wskazać źródło wymiany. Jeżeli nie istnieje to można utworzyć.

| Źródło wymiany danych |                                                        |  |  |
|-----------------------|--------------------------------------------------------|--|--|
| Nazwa: <sup>6</sup>   | Symfonia Forte                                         |  |  |
| Тур:                  | DB - Wymiana danych poprzez bazę danych (wymaga dedy 👻 |  |  |
| Źródło danych:®       | wybierz 👻 🕂 🧐 🔀                                        |  |  |
| Nazwa schemy:®        | edokumenty                                             |  |  |
|                       |                                                        |  |  |
|                       | Zapisz Zamknij                                         |  |  |
|                       |                                                        |  |  |

(Rys.4 Okno definiowania źródła wymiany danych)

W źródle wymiany wprowadzamy:

• unikalną nazwę,

- wybieramy typ z listy rozwijanej (opis poniżej),
- źródło danych (dla typu DB),
- nazwa schematu w bazie Forte (najczęściej będzie to edokumenty również dla połączeń typu DB)
- ścieżkę składu (dla typów XML i CUSTOM\_XML)
- klasę (dla typu CUSTOM\_XML)

Źródło wymiany danych może być następujących typów:

- DB Wymiana poprzez bazę danych. Wymaga istnienia dedykowanych widoków lub odpowiednich zapytań SQL
- XML wymiana danych poprzez pliki XML. Podaje się ścieżkę do katalogu będącego składem plików
- CUSTOM\_XML jw. z tą różnicą, że wymagana jest dedykowana klasa PHP do obsługi takiego transferu.

Gdy posiadamy już połączenie z systemem zewnętrznym należy skopiować pliki map np.

cp APP\_DATA/var/tpl/sync/SYMFONIA\_FORTE\_HANDEL\_columns\_map.ini APP\_DATA/etc/sync/

a następnie zmienić nazwę skopiowanego pliku w katalogu sync na <IDENTYFIKATOR\_Z\_BS\_CONNECT\_SYSTEMS>\_columns\_map.ini np. 1\_columns\_map.ini, gdzie jest identyfikator połączenia z okna połączeń z systemami zewnętrznymi.

Przykładowa zawartość takiego pliku to:

[CONTACT] nazwa = name\_1 skrot = name\_2 kodpocz = code\_\_\_ rejon = woj\_\_\_ ulica = street dom = bldnum lokal = fltnum miejscowosc = city\_\_\_ nip = nip\_ pesel = pesel\_ regon = regon\_ kraj = countr fax = faxnum email = email www = www\_\_\_\_ telefon1 = ph\_num telefon2 = ph\_num nazwisko = cntprs imie = cntprs Uwagi = notes\_ [DOCUMENT] data = data\_\_\_ terminplat = paytrm kod = symbol netto = netto\_ vat = vat\_ brutto = brutto dctype = dctype acorid = acorid [PRODUCT] kod = symbol nazwa = name\_\_\_ jm = unitid vat = vat\_id katalog=pgr\_id stanmin = quamin

```
cena_zakupu = purcst
cena_sprzedazy = netto_
[FKELEMENT]
lp = prior_
kodtw = symbol
opis = dscrpt
jm = unitnm
ilosc = quantm
cenanetto = netto_
vat_id = vat_id
kodtw = depsym
opis = depnam
opis = mname_
```

To jeszcze nie wszystko. Należy również ustawić zasady importu dla danego modułu. Otóż wchodzimy w Połączenia z systemami zewnętrznymi, wybieramy połączenie, edytujemy je - przechodzimy do zakładki Synchronizacja. W tej zakładce wybieramy np. Produkty i dajemy edytuj. W nowym oknie wybieramy akcję i edytujemy ją. Wprowadzamy tam zasady, wg których przebiegnie dalsza akcja.

| <u>^</u>                | Połączenie - FORTE_HANDEL |        |  |
|-------------------------|---------------------------|--------|--|
| Q<br>Połączenia z syste | Ogólne Synchronizacja     |        |  |
| Nowy Zed                | 🗾 🖉 Edycja 🖪 WłAWył 🥃     |        |  |
| Lista aktywnych po      | Synchronizowane obiekty   |        |  |
| V ID Nazw               | ▼ Obiekt                  |        |  |
| 1 FORTE HANDEL          | Klient                    |        |  |
| T TOTTE TRADEC          | Produkt                   |        |  |
| 28                      |                           |        |  |
| Λ                       |                           |        |  |
| ap                      |                           |        |  |
| k                       |                           |        |  |
| H H                     |                           |        |  |
| 51                      |                           |        |  |
|                         |                           |        |  |
|                         |                           |        |  |
|                         |                           |        |  |
|                         |                           |        |  |
|                         |                           |        |  |
|                         |                           |        |  |
| OR                      | Historia Zapisz Z         | amknij |  |
| OR                      |                           |        |  |

(Rys.5 Edycja zasad importu danych)

|                                                                                             |                                                    | 🗿 Połączenie - I                          | FORTE_HANDEL                                                                                                    | - × |
|---------------------------------------------------------------------------------------------|----------------------------------------------------|-------------------------------------------|----------------------------------------------------------------------------------------------------|-----|
| Połączenia z systemami zewnętrznymi<br>Nowy ZEdycja SUsuń                                   |                                                    | Ogólne Synchro                            | nizacja                                                                                                    |     |
| Lista aktywnych połączeń<br>ID Nazwa systemu<br>1 FORTE_HANDEL                              |                                                    | Synchronizowa<br>Klient                   | ■ V#/Vył ::: ●<br>ne obiekty<br>▼Obiekt                                                                                                    |     |
|                                                                                             |                                                    | Produkt                                   |                                                                                                    |     |
| Konfiguracja oblektu - Produkt                                                              |                                                    | Akcja                                     |                                                                                                    |     |
| Edycja Divewył C                                                                            |                                                    | Nazwa akcji: <sup>®</sup><br>Opis akcji:® | Pobierz wszystkie produkty<br>Pobiera wszystkie produkty (cennik, asortyment) z systemu<br>zew. oraz tworzy powiązania i aktualizuje dane w systemie |     |
| Nazwa                                                                                       |                                                    |                                           | eDokumenty                                                                                                    |     |
| Powiąż produkt<br>Aktualizuj dane produktu<br>Pobierz wszystkie produkty<br>Usuń powiązanie | Szuka w s<br>Aktualizuje<br>Pobiera w:<br>Usuwa po | Szablon SQL:®                             | COALESCE(TRIM(symbol), '') =<br>COALESCE(TRIM('{symbol}'), '')                                                                                       |     |
| Powiąż produkt ręcznie                                                                      | Umożliwia                                          | 4.4.1                                     |                                                                                                    |     |
|                                                                                             |                                                    | Liczba porządk.: <sup>0</sup><br>Status:  | FORTE_HANDEL_TRANSFER       38       Aktywne                                                                                                    |     |
|                                                                                             | Σ                                                  |                                           | Zapisz Zamknij                                                                                                    |     |
|                                                                                             |                                                    | Zapisz                                    | Zamknij el elektron szt<br>el elektron szt                                                                                                    |     |

(Rys.6 Edycja zasad importu danych)

Po tak zdefiniowanych elementach należy przejść do odpowiedniego modułu, wybieramy przycisk Połączenie >> <Nazwa połączenia> >> <akcja do wykonania>

| Otwórz Akcje Pracownicy Ustawienia Narzędzia Zakładki O programie |                                            |                            |  |  |
|-------------------------------------------------------------------|--------------------------------------------|----------------------------|--|--|
| 📄 Nowy 🖉 Edycja   🛐 Usuń                                          | 🕸 Połączenie 🛛 💽 🧇                         | _                          |  |  |
| Produkty                                                          | Dostępne połączenia                        |                            |  |  |
|                                                                   | FORTE_HANDEL                               | Wybierz akcję do wykonania |  |  |
| Dostawca 🔿                                                        | Lista produktow Pobierz wszystkie produkty |                            |  |  |
|                                                                   | ▼ID 🟮 Symbo                                | l Nazwa Dostawca           |  |  |

(Rys.7 Przyykładowe pobranie dokumentów)

# SyncAssist - eksport danych z eDokumentów do systemu Forte FK

<TODO>

# OnTimer() - import i eksport danych do/z Forte HM

W systemie Forte (HM) dostępny jest mechanizm wywoływania procedur. Jest to zestaw różnych procedur. Jedną z nich jest **OnTimer()**. Jest to swego rodzaju Raport, który jest uruchamiany w określonych interwałach czasu.

#### Włączanie działania OnTimer()

- · Mając odpowiednie uprawnienia administratora w systemie Forte HM Z lewego panelu wybieramy menu Ustawienia.
- Po otwarciu się w prawym panelu okna z danymi Ustawień przechodzimy do Ustawienia > Firma > Parametry pracy.
- W prawym panelu przechodzimy do Wykonywanie procedur > OnTimer.
- Po zaznaczeniu OnTimer wybieramy edytuj i wybieramy TAK, a następnie zapisujemy.

#### Informacje o możliwościach wykorzystania procedury OnTimer()

Mając już włączony mechanizm wykonywania raportu OnTimer musimy wykonać raport. Raport jest opcjonalny, gdyż wszystkie niezbędne instrukcje można oczywiście ująć w OnTimerze.

HMF ofertuje wiele możliwości wykonania procedur. Są to:

- język raportów AmBasic język skryptowy własny dostępny w Handlu Forte, który umieszczamy bezpośrednio w raporcie, jest kombinacją języka VB oraz C, nie posiada dobrej dokumentacji (ta co jest, to załączam do niniejszej instrukcji).
- język VBA, czyli Visual Basic For Applications produkt wykorzystywany przez Microsoft m.in. w produktach pakietu Office. Jest dość okrojona wersja Visual Basic-a, ale do tych potrzeb jest po prostu rewelacyjna.

Na potrzeby integracji sugeruje się wykorzystać język VBA. Import danych do Forte HM (na przykładzie generowania dokumentu **Zamówienia Obcego** przedstawiam poniżej.

- 1. W systemie Forte Handel uruchamiamy z menu VBA > VBA IDE. Uruchamia się środowisko programowania VBA, w którym utworzymy skrypt integracyjny.
- 2. Otwieramy UserElement z lewego Panelu >> pokazuje się okno kodu VBA.
- 3. Wprowadzamy kod VBA skryptu:

Private Sub GenerateZO()

```
' Deklaracje zmiennych
Dim oFactory As Object
Dim oRec As Object 'Rekord danych
Dim nError
Dim sDocumentType As String ' Typ dokumentu
Dim sDesc As String ' Opis dokumentu
Dim sClientCode As String 'Nazwa kontrahenta
Dim sProductCode As String 'Kod produktu
Dim sQuantity As String ' Ilosc
Dim sPrice As String ' Cena netto
Dim sPath As String ' ścieżka katalogu z plikami wyeksportowanymi z eDokumentów
Dim sBkpPath As String ' ścieżka katalogu, do którego odczytane i przetworzone pliki
                       ' zostaną przeniesione po zakończonym procesie
Dim sName As String ' nazwa pliku
Dim sFileName As String ' kompletna ścieżka do pliku
Dim iFileNum As Integer ' znacznik pliku do operacji Input, Line Input
Dim sBuf As String ' Bofor stringu odczytanego z pliku
Dim iCounter As Integer ' Licznik przebiegu po liniach pliku
Dim iNumber As Integer ' Licznik przebiegu po liniach pozycji produktu w pliku
Dim oFileSystem As Object ' Obiekt do operacji na plikach
Set oFileSystem = CreateObject("Scripting.FileSystemObject")
sPath = "C:\Users\ztestowy\dane\"
sBkpPath = "C:\Users\ztestowy\dane\done\"
sName = Dir$(sPath & "*.txt") ' Pobranie listy plików w katalogu
```

```
Do While sName <> "" ' Jeżeli/dopóki istnieją pliki w katalogu to wykonaj dalsze operacje
       sFileName = sPath & sName ' Ustawienie pełnej ścieżki dokumentu
       iFileNum = FreeFile()
       iCounter = 1 ' Licznik przebiegu po liniach pliku
       iNumber = 0 ' Licznik przebiegu po pozycjach dokumentu.
                   ' Dopuszczalne wartości dla jednej pozycji dokumentu to 0-2
                   ' 0 - symbol produktu
                   ' 1 - ilość
                   ' 2 - cena netto
       Open sFileName For Input As iFileNum
       ' Tworzenie obiektów deklaracji danych
       Set oFactory = Application.PropertyAp("HFactory")
       Set oRec = oFactory.NewObject("BIORec") ' Rekord danych, który zostanie wstawiony do systemu
       sDocumentType = "ZMO" ' Typ dokumentu: Zamówienie obce
       nError = oRec.SetField("typDk", Trim(sDocumentType)) ' Ustawienie typu dokumentu
       Do While Not EOF(iFileNum)
                       Line Input #iFileNum, sBuf
                       Select Case iCounter
                               Case Is = 1 ' Wywołanie identyfikatora kontrahenta
                                       sClientCode = "" & Trim(sBuf)
                                       nError = oRec.BeginSection("danekh")
                                               nError = oRec.SetField("KhKod", Trim(sClientCode))
                                       nError = oRec.EndSection()
                               Case Is = 2 ' Opis dokumentu
                                       sDesc = Trim(sBuf)
                                       nError = oRec.SetField("opis", Trim(sDesc))
                               Case Is > 2 ' Pozycje dokumentu
                                       Select Case iNumber
                                               Case Is = 0 ' Kod produktu
                                                       sProductCode = Trim(sBuf)
                                                       nError = oRec.BeginSection("Pozycja dokumentu")
                                                       nError = oRec.SetField("kod", Trim(sProductCode))
                                               Case Is = 1 ' Ilość
                                                       sQuantity = Trim(sBuf)
                                                       nError = oRec.SetField("ilosc", Trim(sQuantity))
                                               Case Is = 2 ' Cena netto
                                                       sPrice = Trim(sBuf)
                                                       nError = oRec.SetField("cena", Trim(sPrice))
                                                       nError = oRec.EndSection()
                                       End Select
                                       iNumber = iNumber + 1 ' Inkrementacja licznika
                                       If iNumber > 2 Then
                                               iNumber = 0 ' Resetowanie wartości licznika
                                       End If
                       End Select
```

```
iCounter = iCounter + 1
Lop
Dim oFunction As Object
Set oFunction = oFactory.NewObject("BFunkcja")
' Wywołanie generowania dokumentu
Dim DocumentID As Long
DocumentID = oFunction.ImportZO(oRec) ' GENEROWANIE DOKUMENTU ZAMÓWIENIA OBCEGO
Close iFileNum ' Zamykanie pliku
oFileSystem.MoveFile sFileName, sBkpPath & sName ' Przeniesienie pliku do katalogu bkp
sName = Dir()
Lop
End Sub
```

4. Aby wywołać powyższy skrypt dodajemy w tym samym module metodę:

Private Sub MainDoc\_TryToOpen(ByVal Category As String, ByVal Group As String, Name As String, ByVal ActionType As AmOp 'Procedura ta wykonywana jest w momencie uruchamiania okna bądź raportu

If Name = "OnTimer" Then GenerateZO
End Sub

W takim przypadku w momencie każdorazowego uruchomienia procedury OnTimer uruchomi się metoda GenerateZO i pliki w katalogu zostaną wczytane do bufora systemu HMF.